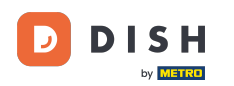

Bienvenue sur le tableau de bord des commandes DISH. Dans ce tutoriel, nous vous montrerons comment accepter une commande.

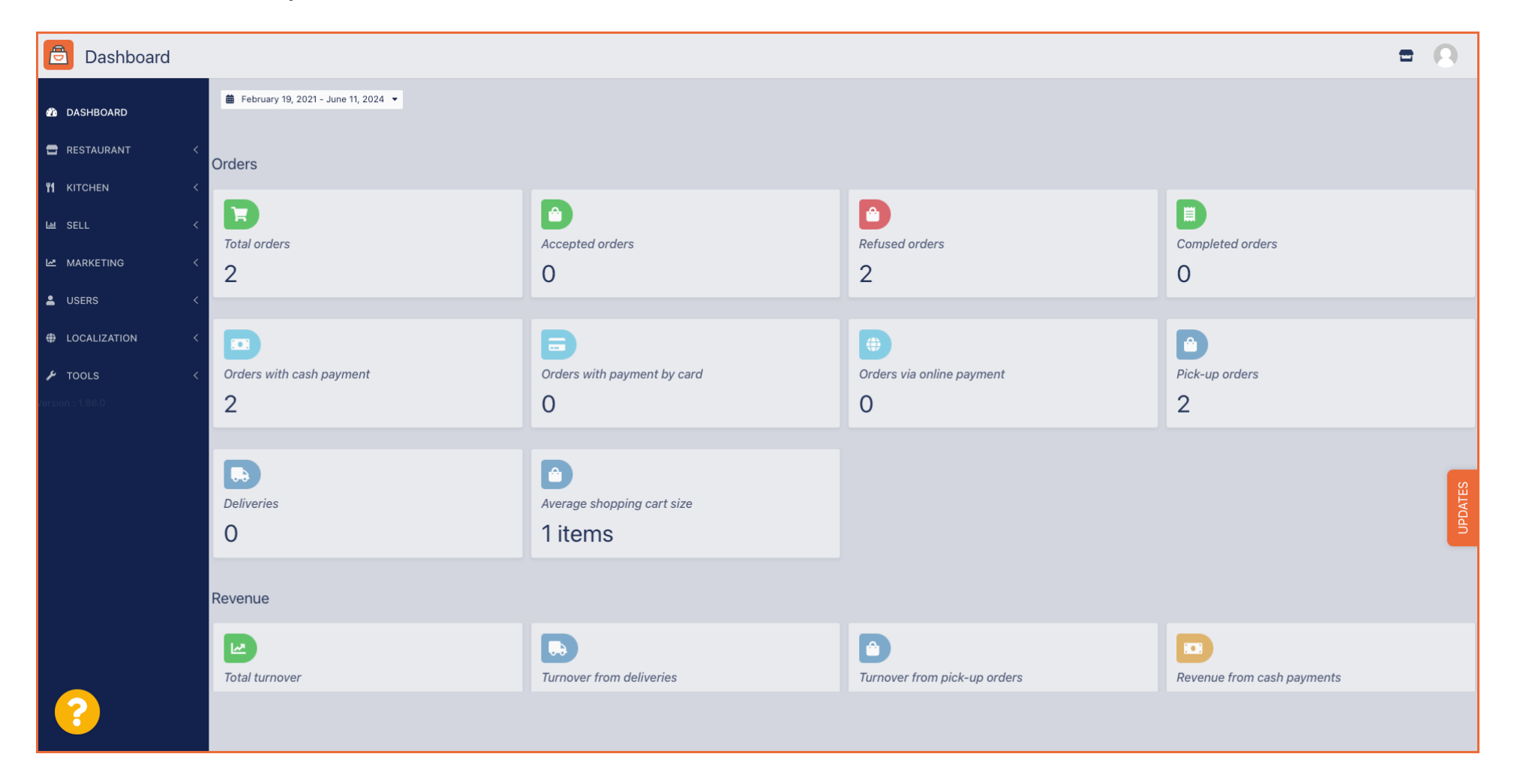

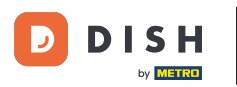

## • Tout d'abord, cliquez sur Ventes.

| Dashboard           |                                   |                             |                              | = 0                                       |
|---------------------|-----------------------------------|-----------------------------|------------------------------|-------------------------------------------|
| DASHBOARD           | February 19, 2021 - June 11, 2024 |                             |                              |                                           |
| 🖶 RESTAURANT 🧹      | Orders                            |                             |                              |                                           |
| <b>₩1</b> КІТСНЕN < |                                   |                             |                              |                                           |
| لس SELL <           | Total orders                      | Accepted orders             | Refused orders               | Completed orders                          |
| MARKETING <         | 2                                 | 0                           | 2                            | 0                                         |
| LUSERS <            |                                   |                             |                              |                                           |
| H LOCALIZATION <    |                                   | <b></b>                     |                              |                                           |
| 🖌 tools <           | Orders with cash payment          | Orders with payment by card | Orders via online payment    | Pick-up orders                            |
| Version : 1.86.0    | 2                                 | 0                           | 0                            | 2                                         |
|                     |                                   |                             |                              |                                           |
|                     |                                   |                             |                              | 0                                         |
|                     | Deliveries                        | Average shopping cart size  |                              | DATE                                      |
|                     | 0                                 | 1 items                     |                              | B. C. C. C. C. C. C. C. C. C. C. C. C. C. |
|                     |                                   |                             |                              |                                           |
|                     | Revenue                           |                             |                              |                                           |
|                     |                                   |                             |                              |                                           |
|                     | Total turnover                    | Turnover from deliveries    | Turnover from pick-up orders | Revenue from cash payments                |
| ?                   |                                   |                             |                              |                                           |

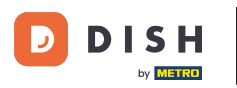

Commande DISH - Comment accepter une commande sur le tableau de bord ?

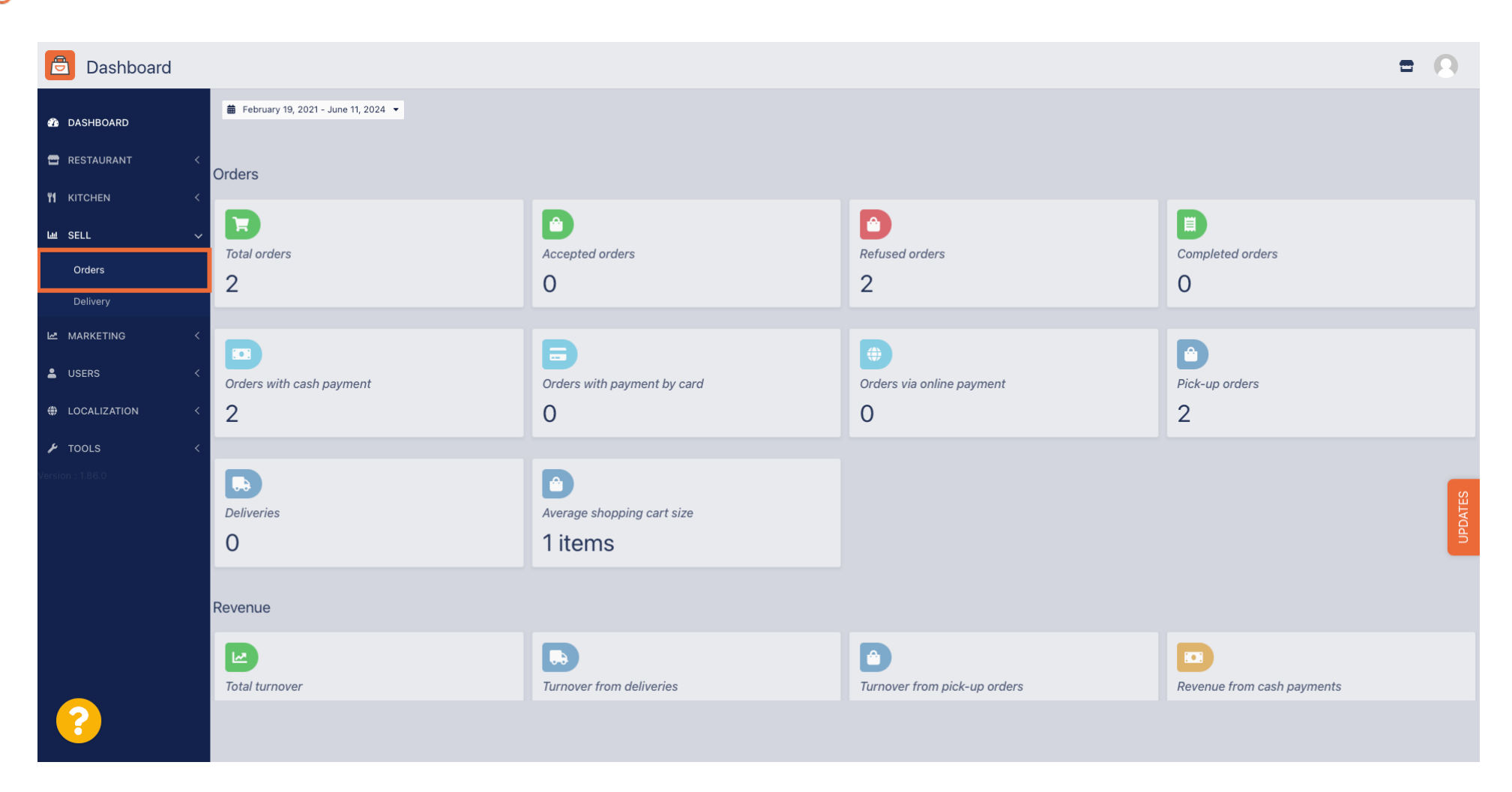

Cliquez ensuite sur le sous-menu Commandes.

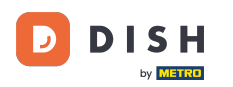

## Vous avez maintenant un aperçu de toutes vos commandes.

| Drders           |        |            |          |             |                        |                  |                       |              |            |                   |                   |           |                   |                 |           |         |         |           |                    | =            | 9     |
|------------------|--------|------------|----------|-------------|------------------------|------------------|-----------------------|--------------|------------|-------------------|-------------------|-----------|-------------------|-----------------|-----------|---------|---------|-----------|--------------------|--------------|-------|
| 🐌 DASHBOARD      | Swi    | itch to    | mappe    | ed view     | Download               | d CSV list       | x Download Excel list |              |            |                   |                   |           |                   |                 |           |         |         |           |                    |              | T     |
| 🖀 RESTAURANT <   |        |            | ID       | t₹ PL       | ACE                    | CUSTOMER<br>NAME | E-MAIL                | PHONE        | TYPE       | EXECUTION<br>TIME | EXECUTION<br>DATE | STATUS    | PAYMENT<br>STATUS | PAYMENT         | PACKAGING | TOTAL R | ECEIPTS | DISCOUNT  | TRANSACTION        | DELIVERY     | #     |
|                  |        |            | OFIE     | HC<br>EK    | 0* Brasserie           | Say Him          | di.el@gmail.com       | 01511234567  | Collection | 13:29             | 11 06 2024        | In        | Open              | Cash            |           | €10,00  |         | 0.00      |                    |              |       |
| Lee SELL N       | *      |            |          | He          | orkert<br>O* Brasserie |                  |                       |              |            |                   |                   | treatment |                   | payment<br>Cash |           |         |         |           |                    |              |       |
| Orders           |        | <u>a</u> r | OFIE     | EJ He       | erkert                 | Duk-thh          | u765i@gmail.com       | 0152345678   | Collection | 10:00             | 06 06 2024        | Cancelled | Cancelled         | payment         |           | €10,00  |         | 0.00      |                    |              |       |
| MARKETING <      |        | <b>A</b>   | 0<br>SON | HD<br>NS He | )* Brasserie<br>erkert | fr gt            | frti@gmail.com        | 015172345678 | Collection | 14:25             | 04 06 2024        | Cancelled | Cancelled         | Cash<br>payment |           | €10,00  |         | 0.00      |                    |              |       |
| LUSERS <         |        |            |          |             |                        |                  |                       |              |            |                   |                   |           |                   |                 |           |         |         |           |                    |              |       |
| LOCALIZATION <   |        |            |          |             |                        |                  |                       |              |            |                   |                   |           |                   |                 |           |         |         |           |                    |              |       |
| 🗲 TOOLS <        |        |            |          |             |                        |                  |                       |              |            |                   |                   |           |                   |                 |           |         |         |           |                    |              |       |
| Version : 1.86.0 |        |            |          |             |                        |                  |                       |              |            |                   |                   |           |                   |                 |           |         |         |           |                    |              | E     |
|                  |        |            |          |             |                        |                  |                       |              |            |                   |                   |           |                   |                 |           |         |         |           |                    |              | UPDAT |
|                  |        |            |          |             |                        |                  |                       |              |            |                   |                   |           |                   |                 |           |         |         |           |                    |              |       |
|                  |        |            |          |             |                        |                  |                       |              |            |                   |                   |           |                   |                 |           |         |         |           |                    |              |       |
|                  |        |            |          |             |                        |                  |                       |              |            |                   |                   |           |                   |                 |           |         |         |           |                    |              |       |
|                  |        |            |          |             |                        |                  |                       |              |            |                   |                   |           |                   |                 |           |         |         | Privacy S | Settings   FAQ   N | lew Features |       |
| <u>?</u>         |        |            |          |             |                        |                  |                       |              |            |                   |                   |           |                   |                 |           |         |         |           |                    |              |       |
|                  | Articl | les pe     | r page   | 100 -       |                        |                  |                       |              |            |                   |                   |           |                   |                 |           |         |         |           |                    |              |       |

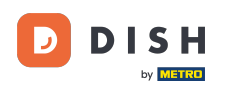

## Cliquez sur En traitement en dessous de Statut pour modifier le statut de la commande.

| Crders           |        |         |          |                   |                          |                  |                       |              |            |                   |            |           |           |                 |           |          |               |                      | =            | 9     |
|------------------|--------|---------|----------|-------------------|--------------------------|------------------|-----------------------|--------------|------------|-------------------|------------|-----------|-----------|-----------------|-----------|----------|---------------|----------------------|--------------|-------|
| 🚯 DASHBOARD      |        | Swit    | tch to r | napped            | view Downlo              | ad CSV list      | x Download Excel list |              |            |                   |            |           |           |                 |           |          |               |                      |              | ۲     |
| 🖶 RESTAURANT     | <      |         |          | ID t <del>7</del> | PLACE                    | CUSTOMER<br>NAME | E-MAIL                | PHONE        | TYPE       | EXECUTION<br>TIME | EXECUTION  | STATUS    | PAYMENT   | PAYMENT         | PACKAGING | TOTAL RE | CEIPTS DISCOU | TRANSACTION<br>T     | DELIVERY     | ₽     |
|                  | <      |         |          | OFIEK             | HD* Brasserie            | Sau Him          | di el@amail.com       | 01511234567  | Collection | 12:20             | 11.06.2024 | In        | Open      | Cash            |           | £10.00   | 0.00          |                      |              |       |
| Lui SELL         | ~      |         |          | UFIEK             | Herkert                  | Say Him          | ul.el@gmail.com       | 01511234507  | Collection | 13.29             | 11 00 2024 | treatment | Open      | payment         |           | 210,00   | 0.00          |                      |              |       |
| Orders           |        |         | <b>A</b> | OFIEJ             | HD* Brasserie<br>Herkert | Duk-thh          | u765i@gmail.com       | 0152345678   | Collection | 10:00             | 06 06 2024 | Cancelled | Cancelled | Cash<br>payment |           | €10,00   | 0.00          |                      |              |       |
|                  |        |         | <b>A</b> | 0<br>SONS         | HD* Brasserie<br>Herkert | fr gt            | frti@gmail.com        | 015172345678 | Collection | 14:25             | 04 06 2024 | Cancelled | Cancelled | Cash<br>payment |           | €10,00   | 0.00          |                      |              |       |
|                  | `<br>< |         |          |                   |                          |                  |                       |              |            |                   |            |           |           |                 |           |          |               |                      |              |       |
|                  | <      |         |          |                   |                          |                  |                       |              |            |                   |            |           |           |                 |           |          |               |                      |              |       |
|                  | e l    |         |          |                   |                          |                  |                       |              |            |                   |            |           |           |                 |           |          |               |                      |              |       |
| Version : 1.86.0 |        |         |          |                   |                          |                  |                       |              |            |                   |            |           |           |                 |           |          |               |                      |              | _     |
|                  |        |         |          |                   |                          |                  |                       |              |            |                   |            |           |           |                 |           |          |               |                      |              | DATES |
|                  |        |         |          |                   |                          |                  |                       |              |            |                   |            |           |           |                 |           |          |               |                      |              | 5     |
|                  |        |         |          |                   |                          |                  |                       |              |            |                   |            |           |           |                 |           |          |               |                      |              |       |
|                  |        |         |          |                   |                          |                  |                       |              |            |                   |            |           |           |                 |           |          |               |                      |              |       |
|                  |        |         |          |                   |                          |                  |                       |              |            |                   |            |           |           |                 |           |          | Priva         | y Settings   FAQ   I | New Features |       |
| 2                |        |         |          |                   |                          |                  |                       |              |            |                   |            |           |           |                 |           |          |               |                      |              |       |
|                  |        | Article | es per   | page 1            | - 00                     |                  |                       |              |            |                   |            |           |           |                 |           |          |               |                      |              |       |

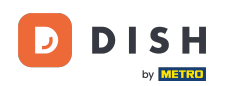

Une fois cette étape effectuée, un petit menu apparaît avec les options disponibles. Sélectionnez Accepté pour accepter la commande.

| Orders           |         |          |               |                          |                  |                     |              |            |                   |                   |                 |                   |                 |           |                |           |                    |                     | 0     |
|------------------|---------|----------|---------------|--------------------------|------------------|---------------------|--------------|------------|-------------------|-------------------|-----------------|-------------------|-----------------|-----------|----------------|-----------|--------------------|---------------------|-------|
| 🙆 DASHBOARD      | Swit    | tch to r | mapped v      | view Downlo              | ad CSV list      | Download Excel list |              |            |                   |                   |                 |                   |                 |           |                |           |                    |                     | ۲     |
| 🖶 RESTAURANT 🧹   |         |          | ID <b>t</b> 7 | PLACE                    | CUSTOMER<br>NAME | E-MAIL              | PHONE        | TYPE       | EXECUTION<br>TIME | EXECUTION<br>DATE | STATUS          | PAYMENT<br>STATUS | PAYMENT         | PACKAGING | TOTAL RECEIPTS | DISCOUNT  | TRANSACTION        | DELIVERY<br>ADDRESS | #     |
|                  |         |          | OFIEK         | HD* Brasserie<br>Herkert | Say Him          | di.el@gmail.com     | 01511234567  | Collection | 13:29             | 11 06 2024        | In<br>treatment | Open              | Cash<br>payment |           | €10,00         | 0.00      |                    |                     |       |
| Orders           |         |          | OFIEJ         | HD* Brasserie<br>Herkert | Duk-thh          | u765i@gmail.com     | 0152345678   | Collection | 10:00             | 06 06 2024        | Accepted        | celled            | Cash<br>payment |           | €10,00         | 0.00      |                    |                     |       |
| Delivery         |         | ø        | 0<br>SONS     | HD* Brasserie<br>Herkert | fr gt            | frti@gmail.com      | 015172345678 | Collection | 14:25             | 04 06 2024        | Cancelled       | Cancelled         | Cash<br>payment |           | €10,00         | 0.00      |                    |                     |       |
| USERS <          |         |          |               |                          |                  |                     |              |            |                   |                   |                 |                   |                 |           |                |           |                    |                     |       |
| ⊕ LOCALIZATION < |         |          |               |                          |                  |                     |              |            |                   |                   |                 |                   |                 |           |                |           |                    |                     |       |
|                  |         |          |               |                          |                  |                     |              |            |                   |                   |                 |                   |                 |           |                |           |                    |                     |       |
|                  |         |          |               |                          |                  |                     |              |            |                   |                   |                 |                   |                 |           |                |           |                    |                     | DATES |
|                  |         |          |               |                          |                  |                     |              |            |                   |                   |                 |                   |                 |           |                |           |                    |                     | đ     |
|                  |         |          |               |                          |                  |                     |              |            |                   |                   |                 |                   |                 |           |                |           |                    |                     |       |
|                  |         |          |               |                          |                  |                     |              |            |                   |                   |                 |                   |                 |           |                |           |                    |                     |       |
| <u></u>          |         |          |               |                          |                  |                     |              |            |                   |                   |                 |                   |                 |           |                | Privacy S | Settings   FAQ   N | ew Features         |       |
|                  | Article | es per j | page 10       | 00 -                     |                  |                     |              |            |                   |                   |                 |                   |                 |           |                |           |                    |                     |       |

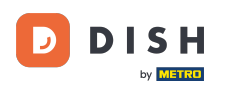

## Pour modifier le statut de paiement, cliquez sur Ouvrir.

| Orders            |   |         |                       |               |                          |             |                     |              |               |           |            |           |           |                 |           |               |                 |                      | =            | 9    |
|-------------------|---|---------|-----------------------|---------------|--------------------------|-------------|---------------------|--------------|---------------|-----------|------------|-----------|-----------|-----------------|-----------|---------------|-----------------|----------------------|--------------|------|
| 🚳 DASHBOARD       |   | Swite   | tch to r              | napped        | view Downloa             | ad CSV list | Download Excel list | l            |               |           |            |           |           |                 |           |               |                 |                      |              | T    |
| 🖶 RESTAURANT      | < |         |                       | ID <b>1</b> 7 | PLACE                    | CUSTOMER    | E-MAIL              | PHONE        | TYPE          | EXECUTION | EXECUTION  | STATUS    | PAYMENT   | PAYMENT         | PACKAGING | TOTAL RE      | CEIPTS DISCOUNT | TRANSACTION          | DELIVERY     | #    |
| <b>Y1</b> KITCHEN | < |         | <b>J</b> *            | OFIEK         | HD* Brasserie            | Say Him     | di.el@gmail.com     | 01511234567  | Collection    | 13:29     | 11 06 2024 | Accepted  | Open      | Cash            |           | €10,00        | 0.00            |                      |              |      |
| Ш SELL            | ~ |         | A                     |               | HD* Brasserie            | Dul th      | u765i@amail.com     | 0150245679   | Quilla shiana | 10:00     | 06.06.2024 | Cancelled | Capcallad | payment<br>Cash |           | <b>610.00</b> | 0.00            |                      |              |      |
| Orders            |   |         | ø                     | OFIEJ         | Herkert                  | Duk-thn     | urosi@gmail.com     | 0152545076   | Collection    | 10.00     | 00 00 2024 | Cancelled | Cancelled | payment         |           | €10,00        | 0.00            |                      |              |      |
| Delivery          |   |         | <b>M</b> <sup>1</sup> | 0<br>SONS     | HD* Brasserie<br>Herkert | fr gt       | frti@gmail.com      | 015172345678 | Collection    | 14:25     | 04 06 2024 | Cancelled | Cancelled | Cash<br>payment |           | €10,00        | 0.00            |                      |              |      |
| MARKETING         | < |         |                       |               |                          |             |                     |              |               |           |            |           |           |                 |           |               |                 |                      |              |      |
|                   | < |         |                       |               |                          |             |                     |              |               |           |            |           |           |                 |           |               |                 |                      |              |      |
| LOCALIZATION      | < |         |                       |               |                          |             |                     |              |               |           |            |           |           |                 |           |               |                 |                      |              |      |
| F TOOLS           | < |         |                       |               |                          |             |                     |              |               |           |            |           |           |                 |           |               |                 |                      |              |      |
| version , 1.80.0  |   |         |                       |               |                          |             |                     |              |               |           |            |           |           |                 |           |               |                 |                      |              | TES  |
|                   |   |         |                       |               |                          |             |                     |              |               |           |            |           |           |                 |           |               |                 |                      |              | UPDA |
|                   |   |         |                       |               |                          |             |                     |              |               |           |            |           |           |                 |           |               |                 |                      |              |      |
|                   |   |         |                       |               |                          |             |                     |              |               |           |            |           |           |                 |           |               |                 |                      |              |      |
|                   |   |         |                       |               |                          |             |                     |              |               |           |            |           |           |                 |           |               |                 |                      |              |      |
|                   |   |         |                       |               |                          |             |                     |              |               |           |            |           |           |                 |           |               | Privac          | / Settings   FAQ   I | New Features |      |
| <u>?</u>          |   |         |                       |               |                          |             |                     |              |               |           |            |           |           |                 |           |               |                 |                      |              |      |
|                   |   | Article | es per                | page 1        | 100 -                    |             |                     |              |               |           |            |           |           |                 |           |               |                 |                      |              |      |

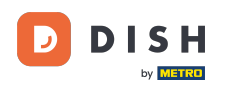

Ensuite, un menu apparaît avec les options disponibles. Sélectionnez Fixe une fois le paiement effectué.

| Orders           |       |          |                   |                          |                  |                     |              |            |           |                   |           |           |                 |           |         |          |           |                    | =            | 0    |
|------------------|-------|----------|-------------------|--------------------------|------------------|---------------------|--------------|------------|-----------|-------------------|-----------|-----------|-----------------|-----------|---------|----------|-----------|--------------------|--------------|------|
| 🙆 DASHBOARD      | Sv    | vitch to | mapped            | view Downloa             | nd CSV list      | Download Excel list |              |            |           |                   |           |           |                 |           |         |          |           |                    |              | ۲    |
| 🖶 RESTAURANT     | < 🗆   |          | ID t <del>e</del> | PLACE                    | CUSTOMER<br>NAME | E-MAIL              | PHONE        | TYPE       | EXECUTION | EXECUTION<br>DATE | STATUS    | PAYMENT   | PAYMENT         | PACKAGING | TOTAL R | RECEIPTS | DISCOUNT  | TRANSACTION        | DELIVERY     | 11   |
|                  | <     | ø        | OFIEK             | HD* Brasserie            | Say Him          | di.el@gmail.com     | 01511234567  | Collection | 13:29     | 11 06 2024        | Accepted  | Open      | Cash            |           | €10,00  |          | 0.00      |                    |              |      |
| Lш SELL          | ~     |          |                   | Herkert<br>HD* Brasserie | -                |                     | 0450045070   |            | 10:00     | 00.00.0004        | Oracallad | Fixed     | payment         |           |         |          |           |                    |              |      |
| Orders           |       | g        | OFIEJ             | Herkert                  | Duk-thh          | u765l@gmail.com     | 0152345678   | Collection | 10:00     | 06 06 2024        | Cancelled | Cancelled | nent            |           | €10,00  |          | 0.00      |                    |              |      |
| Delivery         |       | ø        | 0<br>SONS         | HD* Brasserie<br>Herkert | fr gt            | frti@gmail.com      | 015172345678 | Collection | 14:25     | 04 06 2024        | Cancelled | Cancelled | Cash<br>payment |           | €10,00  |          | 0.00      |                    |              |      |
| MARKETING        | <     |          |                   |                          |                  |                     |              |            |           |                   |           |           |                 |           |         |          |           |                    |              |      |
| LUSERS           | <     |          |                   |                          |                  |                     |              |            |           |                   |           |           |                 |           |         |          |           |                    |              |      |
| LOCALIZATION     | <     |          |                   |                          |                  |                     |              |            |           |                   |           |           |                 |           |         |          |           |                    |              |      |
| TOOLS            | <     |          |                   |                          |                  |                     |              |            |           |                   |           |           |                 |           |         |          |           |                    |              |      |
| version : 1.86.0 |       |          |                   |                          |                  |                     |              |            |           |                   |           |           |                 |           |         |          |           |                    |              | TES  |
|                  |       |          |                   |                          |                  |                     |              |            |           |                   |           |           |                 |           |         |          |           |                    |              | UPD∕ |
|                  |       |          |                   |                          |                  |                     |              |            |           |                   |           |           |                 |           |         |          |           |                    |              |      |
|                  |       |          |                   |                          |                  |                     |              |            |           |                   |           |           |                 |           |         |          |           |                    |              |      |
|                  |       |          |                   |                          |                  |                     |              |            |           |                   |           |           |                 |           |         |          |           |                    |              |      |
|                  |       |          |                   |                          |                  |                     |              |            |           |                   |           |           |                 |           |         |          | Privacy S | Settings   FAQ   N | lew Features |      |
|                  |       |          |                   |                          |                  |                     |              |            |           |                   |           |           |                 |           |         |          |           |                    |              |      |
|                  | Artio | cles per | page 1            | 00 -                     |                  |                     |              |            |           |                   |           |           |                 |           |         |          |           |                    |              |      |

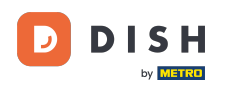

C'est ça. Vous avez terminé le tutoriel et savez maintenant comment accepter une commande sur le tableau de bord.

| Orders           |   |         |          |           |                  |               |                  |                     |              |            |                   |                   |           |                   |                 |           |                |           |                    | •           | 0       |
|------------------|---|---------|----------|-----------|------------------|---------------|------------------|---------------------|--------------|------------|-------------------|-------------------|-----------|-------------------|-----------------|-----------|----------------|-----------|--------------------|-------------|---------|
| DASHBOARD        |   | Swit    | ch to n  | mapped    | view             | Download      | CSV list         | Download Excel list | I            |            |                   |                   |           |                   |                 |           |                |           |                    |             | ۲       |
| 🖶 RESTAURANT     | < |         |          | ID 17     | PLACE            |               | CUSTOMER<br>NAME | E-MAIL              | PHONE        | TYPE       | EXECUTION<br>TIME | EXECUTION<br>DATE | STATUS    | PAYMENT<br>STATUS | PAYMENT         | PACKAGING | TOTAL RECEIPTS | DISCOUNT  | TRANSACTION        | DELIVERY    | 111     |
| YI KITCHEN       | < |         | ,        | OFIEK     | HD* Br<br>Herker | rasserie<br>t | Say Him          | di.el@gmail.com     | 01511234567  | Collection | 13:29             | 11 06 2024        | Accepted  | Fixed             | Cash<br>payment |           | €10,00         | 0.00      |                    |             |         |
| 내 SELL<br>Orders | ~ |         | ø        | OFIEJ     | HD* Br<br>Herker | rasserie<br>t | Duk-thh          | u765i@gmail.com     | 0152345678   | Collection | 10:00             | 06 06 2024        | Cancelled | Cancelled         | Cash            |           | €10,00         | 0.00      |                    |             |         |
| Delivery         |   |         |          | 0<br>SONS | HD* Br<br>Herker | asserie       | fr gt            | frti@gmail.com      | 015172345678 | Collection | 14:25             | 04 06 2024        | Cancelled | Cancelled         | Cash            |           | €10,00         | 0.00      |                    |             |         |
|                  | < |         |          |           |                  |               |                  |                     |              |            |                   |                   |           |                   | ,,              |           |                |           |                    |             |         |
|                  | < |         |          |           |                  |               |                  |                     |              |            |                   |                   |           |                   |                 |           |                |           |                    |             |         |
|                  | < |         |          |           |                  |               |                  |                     |              |            |                   |                   |           |                   |                 |           |                |           |                    |             |         |
| F TOOLS          | < |         |          |           |                  |               |                  |                     |              |            |                   |                   |           |                   |                 |           |                |           |                    |             |         |
|                  |   |         |          |           |                  |               |                  |                     |              |            |                   |                   |           |                   |                 |           |                |           |                    |             | UPDATES |
|                  |   |         |          |           |                  |               |                  |                     |              |            |                   |                   |           |                   |                 |           |                |           |                    |             |         |
| ?                |   | Article | es per p | page 1    | 00 -             |               |                  |                     |              |            |                   |                   |           |                   |                 |           |                | Privacy ( | Settings   FAQ   N | ew Features |         |

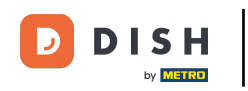

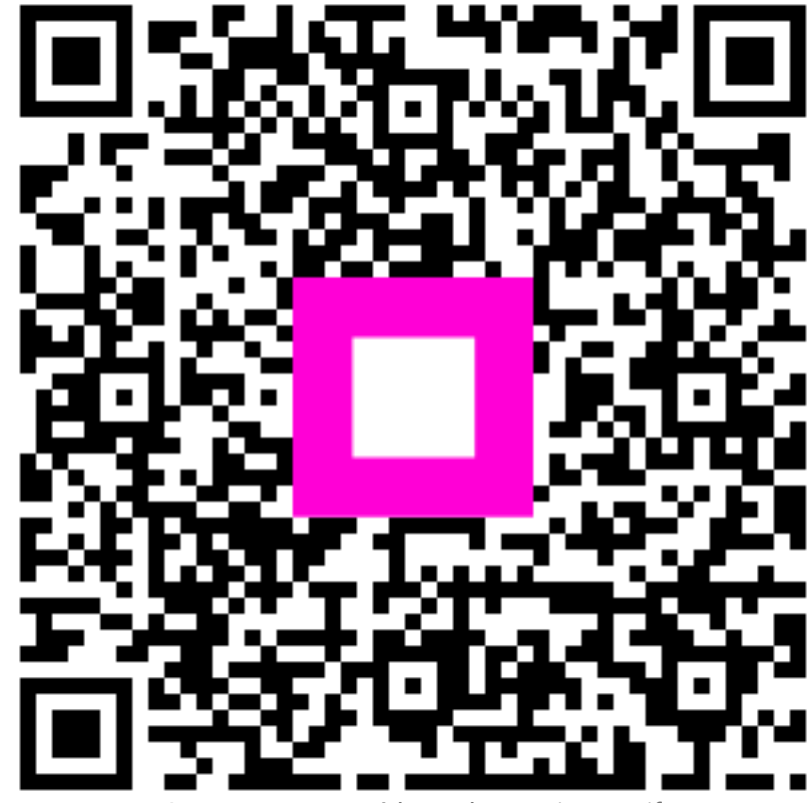

Scannez pour accéder au lecteur interactif